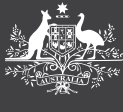

## HOW TO GUIDE

### **APPROVE LEAVE**

PEMS

This guide will explain how to view and approve leave including:

- 1. View and track staff leave
- 2. Approve leave requests
- 3. View the Team Calendar

# How to view leave information for staff

To access these features users will require delegated authorisation to manage staff leave. Use the **Staff Leave** tile to track leave balances, view upcoming/ historical leave and leave requests.

| Approve Leave<br>Request | Electorate Staff<br>Workbench | Staff Leave<br>Display details for le | Staff Occupancy<br>Display your organis |
|--------------------------|-------------------------------|---------------------------------------|-----------------------------------------|
| Approve/Reject Leaves    | Manage Allocations            |                                       |                                         |
|                          |                               |                                       |                                         |

The **Remaining Entitlement** shows what is left after subtracting any future planned leave from the current leave entitlement.

| Leave Type     | Last Anniversary | Entitlement at Key Date | Future Leave | Remaining Entitlement | Unit |
|----------------|------------------|-------------------------|--------------|-----------------------|------|
| Annual Leave   | 01.01.2021       | 1.69864                 | 0.00000      | 1.69864               | Days |
| Personal Leave | 31.03.2021       | 15.00000                | 0.00000      | 15.00000              | Days |

## How to approve or reject leave requests

To review, approve or reject leave requests use the **Approve Leave Request** tile.

This will display leave requests in the left-hand column. Select and review the request, then click **Approve** or **Reject** in the bottom right hand corner of the screen.

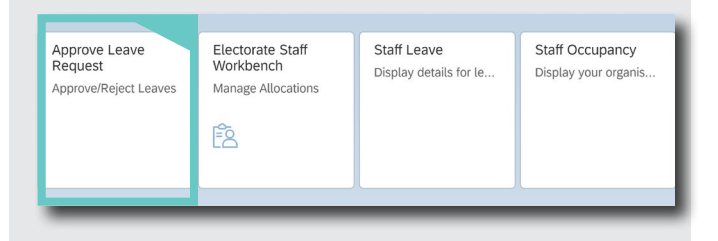

The **Team Calendar** will show all approved and unapproved leave for staff over the calendar month.

#### For further information or support:

#### MaPS

Non-travel related work expenses and HR services and advice.

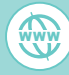

maps.finance.gov.au

### IPEA

Travel related advice, travel claim or reporting enquiries relating to parliamentarians and their employees.

💮 ipea.gov.au